## **Requesting Placement via My Request**

## Prism

Your program may collect placement preferences using the feature My Request. My Request is a type of wishlist that allows you to submit entries to be considered for a placement with clinical sites.

When attempting to search for a clinical location in the "Explore Clinical Location" section, it is essential to verify that the same terminology and address are used. If you encounter difficulty finding a record, it could be due to the location being a new placement site. In such instances, the school may need to contact the site to arrange a placement for you. If this situation arises, please proceed directly to the "Raising a Placement Request" section.

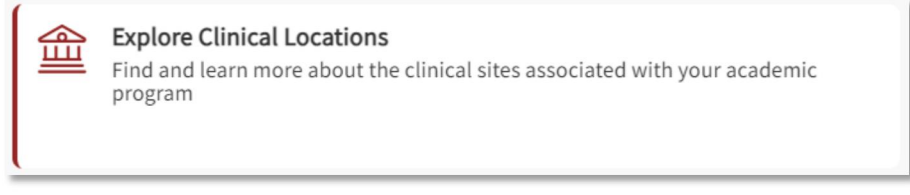

Please be aware that this feature allows you to view the site name or address information on the map.

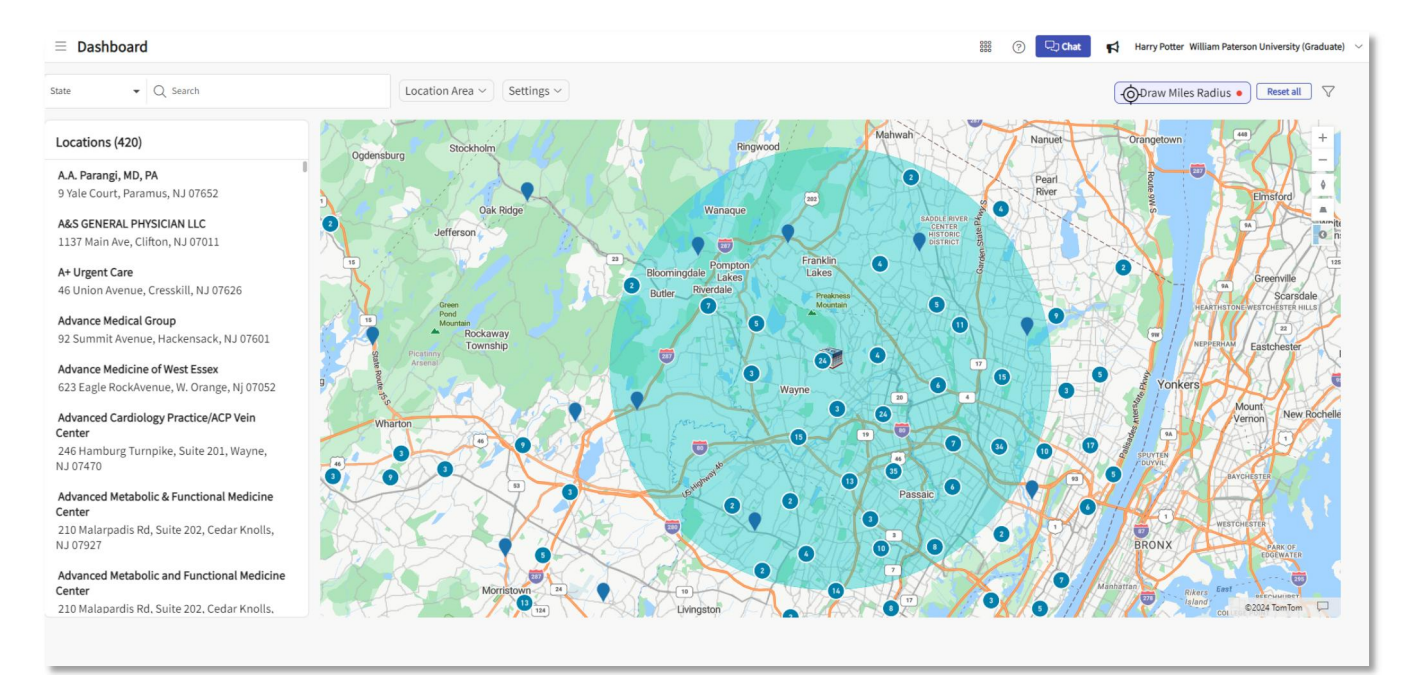

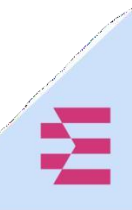

## **Raising a Placement Request:**

1. After logging in, the student should click on the Coursework tile.

| SCHOOL OF NURSING<br>WILLIAM TATERSON                                                                                                    | Attestations (1)                                                                                                    |
|----------------------------------------------------------------------------------------------------|----------------------------------------------------------------------------------------------------|
| Exxat                                                                                                    | Create your professional profile and upload documents necessary for clearance to participate in your     Create your professional profile and upload documents necessary for clearance to participate in clinical     Compliance     Upload documents necessary for clearance to participate in clinical     documents necessary for clearance to participate in clinical     Compliance     Upload documents necessary for clearance to participate in clinical     Compliance     Compliance                                               |
| Message from school (1) Approve contact information December 4, 2022 Tour school has signed up for EXXAT AIPPROVE. The Approve Team will be reviewing your upbaded documents. For any questions related to your Show More | Coursework<br>Research clinical sites, espress your interest, find out where you are placed and complete<br>asignments for clinical education                                                                                                    |
|                                                                                                    | Explore Clinical Locations<br>Find and learn more about the clinical sites associated with your academic program<br>Find and learn more about the clinical sites associated with your academic program<br>Access resources provided by your academic program<br>Access resources provided by your academic pro |
|                                                                                                    | School Contacts<br>Review contact information for the faculty and staff from you program.<br>Contacts shared<br>Contacts shared<br>Melp<br>Get assistance from the Exat team                                                                                                    |
|                                                                                                    | Click on the Coursework                                                                                                    |

2. Select the placement that you need to complete a My Request form for by clicking View Details

| COURSE DETAILS                          | PLACEMENT DETAILS                                | LOCATION AND SETTING DETAILS         | NEEDS ATTENTION                                                                                      | ACTION       |
|-----------------------------------------|--------------------------------------------------|--------------------------------------|----------------------------------------------------------------------------------------------------|--------------|
| NUR 6041 - Advanced Nursing Practicum I | Summer 2024 NUR 6041                             | A+ Urgent Care                       | Attestation pending                                                                                  | View Details |
| Current                                 | Feb 1, 2024 - May 15, 2024                       | Urgent Care                          | My Request closes on May 1st, 2024 12:00 PM EST                                                      |              |
| NUR 6041 - Advanced Nursing Practicum I | Spring 2 NUR 6041 - Advanced Nursing Practicum I | Mock Location 2                      | Attestation pending                                                                                  | View Details |
| Upcoming                                | Mar 25, 2024 - May 12, 2024                      | Rehabilitation                       | My Request closes on May 12th, 2024 12:00 AM EST                                                     |              |
| NUR 6041 - Advanced Nursing Practicum I | Spring 2 NUR 6041 - Advanced Nursing Practicum I | Advance Medical Group                | Attestation pending                                                                                  | View Details |
| Upcoming                                | Mar 25, 2024 - May 12, 2024                      | Urgent Care/Primary Care             | My Request closes on May 12th, 2024 12:00 AM EST                                                     |              |
| NUR 0000 - Placement Request            | *                                                | *                                    | My Request closes on May 12th, 2024 12:00 AM EST<br>My Request closes on Mar 15th, 2024 12:00 PM EST | View Details |
| 1 - Mock course 1<br>Completed          | Mock Rotation-5<br>Mar 1, 2023 - Mar 31, 2023    | Mock Location 4<br>Adult Gerontology | Attestation pending                                                                                  | View petails |

Click on View Details button

You will find a My Request section towards the bottom of the page.
 a. You will see a minimum and maximum number of requests you are able to make for each course. These limits have been set by your program.

|                                                                     | Minimum and Maximum placement request a student can rasie |               |
|---------------------------------------------------------------------|-----------------------------------------------------------|---------------|
| My Requests                                                         | 774 6-20 AN EST                                           |               |
| My Request Closes on Mar 31st, 20<br>Minimum required - 1 Maximum a | Iz4 6:30 AM EST<br>Illowed - 4                            | + Add request |

4. To initiate a request, click +Add Request.

| My Requests                                                                                 |               |
|---------------------------------------------------------------------------------------------|---------------|
| My Request Closes on Mar 31st, 2024 6:30 AM EST<br>Minimum required - 1 Maximum allowed - 4 | + Add request |

Click on + Add Request

5. Instructions your school has written to help you in completing this request form are minimized by default but can be viewed by clicking View Instructions on the right side of the blue bar at the top of the page.

| Instruction | View Instruction             |
|-------------|------------------------------|
|             | Click on on View Instruction |

- 6. The request form will contain multiple sections. Click Submit once done to finalize your request and send it to your school. Once you Submit, you will not be able to edit the form.
  - a. You can always Save your progress and complete the form at a later time.
  - Save or submit the placmenet b. You can wipe the form clean to start over by clicking Clear All. Request form. c. Please note, the sections you see may differ from those in the screenshot below. ← My Request | Rotation [Mar1,2024 - Aug 31, 2024 Clear All Save Basic Information Location Information Preceptor Information ~ nal Details (Optional Additional Documents (Optional) ~ ional information Self Placement Graduate Student Attestation Expland the drawer to view all the fields to be completed.

## d. Whole Placement Request form.

| ← My Request   Rotation [Mar1, 2024 - Aug 31, 2024]                                                                                                    |                                                                                                    |                      |                     | Clear All Save Submit                            |  |
|----------------------------------------------------------------------------------------------------|----------------------------------------------------------------------------------------------------|----------------------|---------------------|--------------------------------------------------|--|
| Basic Information                                                                                                    |                                                                                                    |                      | ~                   |                                                  |  |
| Year*                                                                                                    | Course *                                                                                                    | Term*                | Type of Program *   | Comments +                                       |  |
| •                                                                                                    | •                                                                                                    | •                    | *                   |                                                  |  |
| Speciality *                                                                                                    | Duration(Hours) *                                                                                                    |                      |                     |                                                  |  |
| •                                                                                                    |                                                                                                    |                      |                     |                                                  |  |
|                                                                                                    |                                                                                                    |                      |                     | No comments added click + button to add comments |  |
| Location Information                                                                                                    |                                                                                                    |                      | ^                   |                                                  |  |
| Location Name *                                                                                                    | Site Name                                                                                                    | Contact First name * | Contact Last name * |                                                  |  |
| Email *                                                                                                    | Business abone *                                                                                                    | Buelance fay         | Wahaita             |                                                  |  |
| Eman                                                                                                    | business priorie                                                                                                    | DUSITIESS TAX        | website             |                                                  |  |
| Address Line 1 *                                                                                                    | Address Line 2                                                                                                    | City*                | State *             |                                                  |  |
|                                                                                                    |                                                                                                    |                      | •                   |                                                  |  |
| Zip code *                                                                                                    |                                                                                                    |                      |                     |                                                  |  |
|                                                                                                    |                                                                                                    |                      |                     |                                                  |  |
| Preceptor Information                                                                                                    |                                                                                                    |                      | ~                   | 1                                                |  |
| Prefix                                                                                                    | Credentials *                                                                                                    | First name *         | Last name *         |                                                  |  |
| <b>•</b>                                                                                                    | ·                                                                                                    |                      |                     |                                                  |  |
| Business phone *                                                                                                    | Mobile phone                                                                                                    | Email *              | License Number *    |                                                  |  |
|                                                                                                    |                                                                                                    |                      |                     |                                                  |  |
| Board Certification Body *                                                                                                    | Board Certification Expiration Date                                                                                    |                      |                     |                                                  |  |
|                                                                                                    |                                                                                                    |                      |                     |                                                  |  |
| Board Certification Document (Only for NP Preceptors)                                                                                                    | ~                                                                                                    |                      |                     |                                                  |  |
|                                                                                                    | (↑) Brow                                                                                                    | se to upload         |                     |                                                  |  |
| Supported formats: .pdf,doc.,jpg,jpeg,png,docx,xlsx,pj<br>You can only upload files with file size under 10 MB.<br>We recommend switching to PDF format if you encounter i<br>Preceptor CV                                                                                                    | ptx,.pptm,.potx,.potm,.ppt,.rtf,.xls,.docm,.bmp,.csv,.gif.tiff,.<br>issues viewing the uploaded file in other formats. | np4                  |                     |                                                  |  |
|                                                                                                    | Brow                                                                                                    | se to upload         |                     |                                                  |  |
| Supported formats: .pdf,.doc,.jpg,.jpeg,.png,.docx,.xlsx,.pj                                                                                                    | ptx,.pptm,.potx,.potm,.ppt,.rtf,.xls,.docm,.bmp,.csv,.gif,.tiff,.                                                      | mp4                  |                     |                                                  |  |
| You can only upload files with file size under 10 MB.<br>We recommend switching to PDF format if you encounter i                                                                                                    |                                                                                                    |                      |                     |                                                  |  |
| Additional Details (Optional)                                                                                                    |                                                                                                    |                      | ~                   |                                                  |  |
| Additional Comment                                                                                                    | 4                                                                                                    |                      |                     |                                                  |  |
| Aduitional Comment                                                                                                    |                                                                                                    |                      |                     |                                                  |  |
|                                                                                                    |                                                                                                    |                      |                     |                                                  |  |
|                                                                                                    |                                                                                                    |                      |                     |                                                  |  |
| Additional Documents (Optional)                                                                                                    |                                                                                                    |                      | ^                   |                                                  |  |
| Upload Document                                                                                                    |                                                                                                    |                      |                     |                                                  |  |
|                                                                                                    | (↑) Brow                                                                                                    | se to upload         |                     |                                                  |  |
| Supported formats: .pdf,.doc,.jpg,.jpeg,.png,.docx,.xlsx,.pj                                                                                                    | ptx,.pptm,.potx,.potm,.ppt,.rtf,.xls,.docm,.bmp,.csv,.gif,.tiff,.                                                      | mp4                  |                     |                                                  |  |
| rou can only upload files with file size under 10 MB.<br>We recommend switching to PDF format if you encounter i                                                                                                    | issues viewing the uploaded file in other formats.                                                                     |                      |                     |                                                  |  |
| Additional information                                                                                                    |                                                                                                    |                      | ^                   | 1                                                |  |
| Student Employment Are you(the student) employed by this clinical location?*                                                                                                    |                                                                                                    |                      |                     |                                                  |  |
| U No U Yes                                                                                                    |                                                                                                    |                      |                     |                                                  |  |
| Self Placement Graduate Student Attestation                                                                                                    |                                                                                                    |                      |                     | 1                                                |  |
| Student Agreement*                                                                                                    |                                                                                                    |                      |                     |                                                  |  |
| I understand that this information is required of all students prior to going to any clinical/practicum site/location. I further understand that my preceptor's license must be current, free from any stipulations, and not encumbered in<br>any way. This will be validated immediately prior to beginning my clinical/practicum. I will work to have a backup site/preceptor in case my preceptor's license becomes encumbered in any way. My choice below indicates that I<br>have fulfilled all the immunization and certification requirements and will remain in compliance all throughout my clinical experiences, and that the information provided herein is complete and accurate. By checking this box I                                                                                                    |                                                                                                    |                      |                     |                                                  |  |
| Student License <sup>4</sup> I do not have an encumbered nursing license in ANY STATE. By clicking 'I agree,' I am attesting that my nursing licensure is current (not expired) and unencumbered without stipulations, disciplinary action, or restrictions of any license attest to this statement and therefore cannot complete this proposal support provides a politikary or clicking the provides of the politikary or clicking the politikary or clicking the politikary |                                                                                                    |                      |                     |                                                  |  |
| Studen Enrollment* Inderstand that I am required to enroll in the appropriate clinical practicum course at William Paterson Nursing. If fail to register and pay for the appropriate course, my hours will not count and I will need to repeat all logged hours. An approved placement does not mean that I am enrolled in the course.                                                                                                    |                                                                                                    |                      |                     |                                                  |  |
| nous, an approved parcenteric uses not mean that i am enrolled in the course.                                                                                                    |                                                                                                    |                      |                     |                                                  |  |

- 7. Once you have saved or submitted a request, your program will be able to review them. As your program reviews them, you will receive updates via email.
- 8. The status may change to any of the following:
  - a. Placement Confirmed: Your school has completed their review and secured a clinical placement for you with the requested clinical site or preceptor.
  - b. Request Not Approved: our school has completed their review of your request and will not be able to secure a clinical placement for you with the requested clinical site or preceptor.
  - c. Need More Information: Your school needs additional details, make sure to review comments provided.

| My Requests                                                                                         |                                                                 |                      |                    |                                             |
|----------------------------------------------------------------------------------------------------|-----------------------------------------------------------------|----------------------|--------------------|---------------------------------------------|
| Spring 2 Placement Request Closes on May 12th, 2024 12:<br>Minimum required - 1 Maximum allowed - 4 | 00 AM EST                                                       |                      |                    | + Add request                               |
| Mock Location 2<br>Els. Mock Person                                                                 |                                                                 |                      |                    | Cleared for Clinical & Placed               |
| Advance Medical Group<br>Es Jami J<br>School comment: Need copy of resume                           |                                                                 |                      |                    | Cleared for Clinical & Placed               |
| ← Spring 2 Placement Request   Spring 2 - 2024 Pl                                                   | lacement Request [Dec 11, 2023 - May 12, 2024] Cleared for Clir | iical & Placed       |                    |                                             |
| Instruction                                                                                         |                                                                 |                      | ViewInstruction    | Overall Status Cleared for Clinical &       |
| Basic Information                                                                                   |                                                                 |                      | ^                  | Dec 15, 2023 2:56 PM EST                    |
| Year*                                                                                               | Course*                                                         | Term *               | Type of Program *  | Dec 15, 2023 2:44 PM EST                    |
| 2024                                                                                                | NUR 6041                                                        | Spring 2(Online)     | Online             | Contract Approved                           |
| Speciality*                                                                                         | Duration(Hours)*                                                |                      |                    | Dec 15, 2023 2:55 PM EST                    |
| Primary Care 💌                                                                                      | 170                                                             |                      |                    | Preceptor Approved Dec 15, 2023 2:55 PM EST |
| Location Information                                                                                |                                                                 |                      | ^                  | Comments +                                  |
| Location Name *                                                                                     | Site Name                                                       | Contact First name * | Contact Last name* | View all comments(1)                        |
| Advance Medical Group                                                                               |                                                                 | Lyda                 | A                  | Ivy Sosohan Dec 15th 2023                   |
| Email*                                                                                              | Business phone *                                                | Business fax         | Website            | Need copy of resume                         |
| ldot@example.com                                                                                    | (123) 123-1234                                                  |                      |                    |                                             |
| Address Line 1*                                                                                     | Address Line 2                                                  | City*                | State*             |                                             |
| 92 Summit Avenue                                                                                    |                                                                 | Hackensack           | NJ *               |                                             |
| Zip code*                                                                                           |                                                                 |                      |                    |                                             |
| 07601                                                                                               |                                                                 |                      |                    |                                             |
|                                                                                                    |                                                                 |                      |                    |                                             |
| Preceptor Information                                                                               |                                                                 |                      | -                  |                                             |
|                                                                                                    |                                                                 |                      |                    |                                             |

When students click on the location name for which they've submitted a placement request, they can monitor the status of all sections.

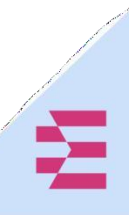

9. To view any comments provided by your school or add comments for them to view, click on the site request. The form will show you to latest comment, but you can click on View all Comments to see all updates. To add a comment, click on the + icon.

| ← Spring 2 Placement Request   5pring 2 - 2024 P  | facement Request [Dec 11, 2023 - May 12, 2024] Cleared for Clin | vical & Placed            |                               |                                                                                                    |
|---------------------------------------------------|-----------------------------------------------------------------|---------------------------|-------------------------------|----------------------------------------------------------------------------------------------------|
| Instruction                                       |                                                                 |                           | View Instruction              | Overall Status Clearer for Clinical &                                                                                                    |
| Basic Information                                 |                                                                 |                           | ^                             | Dec 15, 2023 2:56 PM EST                                                                                                    |
| Year*<br>2024 •<br>Speciality *<br>Primary Care • | Course * NUR 6041.   Duration(Hours) *                          | Term*<br>[Spring2 Online] | Type of Program *<br>Online • | Congliance Approved Approved Approved Contract Approved Approved Approxed Approved Approxed Approved Approxed Approxed A |
| Location Information                              |                                                                 |                           | ×                             | Comments +                                                                                                    |
| Location Name* Advance Medical Group              | Site Name                                                       | Contact First name*       | Contact Last name*            | View all comments(1)                                                                                                    |
| Email *<br>Idot@example.com                       | Business phone • (123) 123-1234                                 | Business fax              | Website                       | Need copy of resume                                                                                                    |
| Address Line 1 *<br>92 Summit Avenue              | Address Line 2                                                  | City *<br>Hackensack      | State*                        |                                                                                                    |
| Zip.code*<br>07601                                |                                                                 |                           |                               |                                                                                                    |
| Preceptor Information                             |                                                                 |                           | ^                             |                                                                                                    |
|                                                   |                                                                 |                           |                               |                                                                                                    |

Students have the ability to see comments from the school in the Comments section.

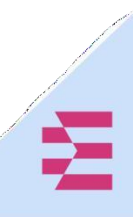